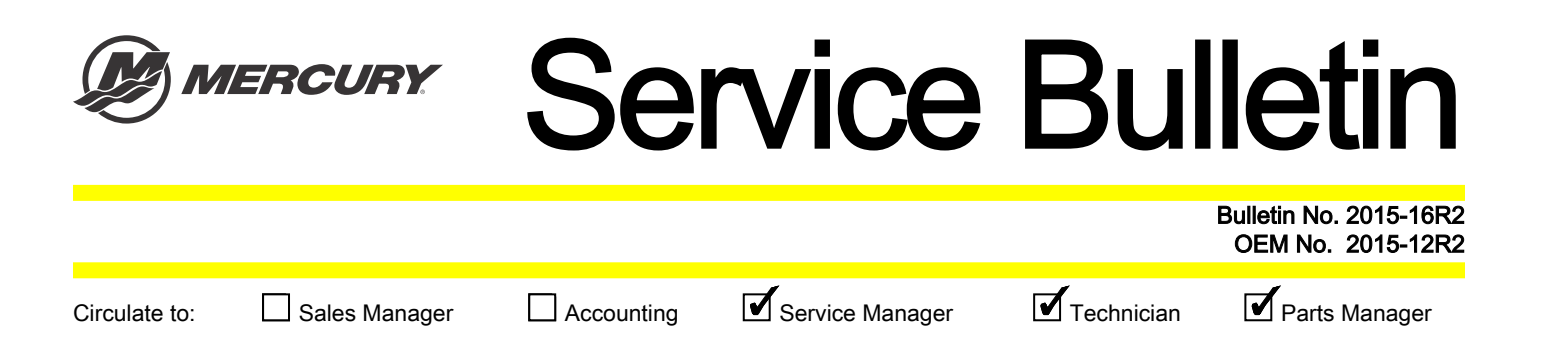

| NOTICE                                                                                                    |
|----------------------------------------------------------------------------------------------------|
| This bulletin is no longer active and has been superseded by Mercury Outboard Service Bulletin 2016-11R3.              |
| This bulletin supersedes Mercury Outboard Service Bulletin 2015-16R1 November 2015 and OEM Service Bulletin 2015-12R1. |
| Revision change: software version.                                                                                     |

## Models Affected

All Joystick Piloting for Outboard models

## Scope

Worldwide

## Situation

Joystick Piloting for Outboard software system performance and feature upgrades for the command control module (CCM) and thrust vector module (TVM) was updated in October 2015.

### This reflash should be performed at the next customer service interval. Software Supersession

| Module | Software superseded from: | То:            |
|--------|---------------------------|----------------|
| CCM    | CCM13ZAXXPAAA             |                |
| COM    | CCM13ZAXXPAAC             |                |
|        | TVM13XXXOPAAC             |                |
|        | TVM13XXXOPAAD             | TVINTSAAAOFAAL |

The new CCM and TVM software requires CDS G3 V1.6.4 or newer. To verify your current version of CDS G3, click on the word **Help** at the top of the G3 screen and select **About**. The current version will be displayed. Previous versions of the CDS G3 software can be upgraded by connecting your laptop PC to the Internet and opening CDS G3. CDS G3 will attempt to contact the Mercury server to look for updates.

**NOTE:** After verifying CDS G3 is operating with the current version software, connect CDS G3 to the product and open the eBOM screen. Module software shown in red requires the software to be updated.

# Checklist

Use the following checklist to guide you through the process.

Hull ID number

THE INFORMATION IN THIS DOCUMENT IS CONFIDENTIAL AND PROTECTED BY COPYRIGHT AND IS THE PROPERTY OF MERCURY MARINE.

| Engine serial numbers:                                                                   |
|------------------------------------------------------------------------------------------|
| Starboard                                                                                |
| Port                                                                                     |
| Starboard inner                                                                          |
| — Port inner                                                                             |
| Current personality name:                                                                |
| Requested and received new vessel personality file from Mercury Technical Service        |
| Record:                                                                                  |
| Starboard mechanical drive alignment:                                                    |
| Port mechanical drive alignment:                                                         |
| Starboard inner mechanical drive alignment:                                              |
| Port inner mechanical drive alignment:                                                   |
| Reflash:                                                                                 |
| Helm 1 starboard CCM                                                                     |
| Helm 1 port CCM                                                                          |
| Helm 1 starboard inner CCM                                                               |
| Helm 1 port inner CCM                                                                    |
| Helm 2 starboard CCM                                                                     |
| Helm 2 port CCM                                                                          |
| Helm 2 starboard inner CCM                                                               |
| Helm 2 port inner CCM                                                                    |
| Starboard TVM                                                                            |
| Assign city ID                                                                           |
| Lever adapt                                                                              |
| Port TVM                                                                                 |
| Lever adapt                                                                              |
| Starboard inner TVM                                                                      |
|                                                                                          |
| Port inner TVM                                                                           |
|                                                                                          |
| Import new personality     Deform staaring wheel configuration                           |
| Cat machanical drive effect for TVMs that were replaced an encountered a reflack error.  |
| Set mechanical drive offset for 1 VMs that were replaced or encountered a reflash error: |
| Port TVM                                                                                 |
| ☐ Starboard inner TVM                                                                    |
| Port inner TVM                                                                           |
| Perform compass configuration                                                            |
| Set the running drive alignment                                                          |
|                                                                                          |

# **Record Information**

If a TVM or CCM requires replacement:

THE INFORMATION IN THIS DOCUMENT IS CONFIDENTIAL AND PROTECTED BY COPYRIGHT AND IS THE PROPERTY OF MERCURY MARINE.

- 1. Select the proper eBOM for your application.
- 2. In CDS G3, record the vessel personality name:
  - a. Go to the Configuration screen, and select Personality.

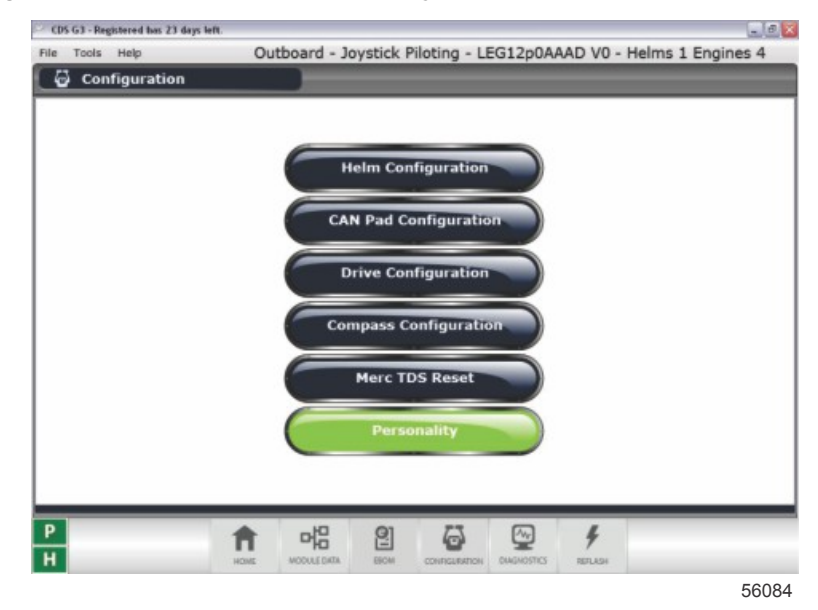

Configuration screen

b. Select Vessel Personality.

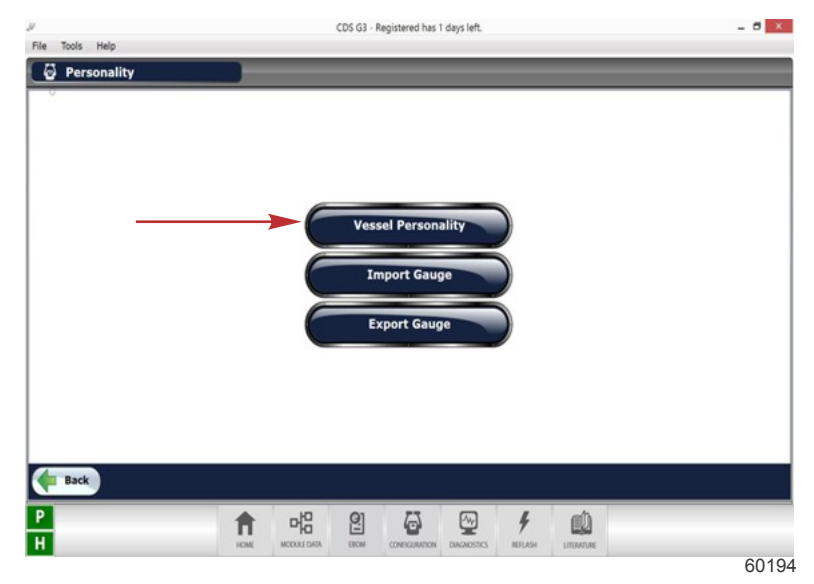

Personality screen

THE INFORMATION IN THIS DOCUMENT IS CONFIDENTIAL AND PROTECTED BY COPYRIGHT AND IS THE PROPERTY OF MERCURY MARINE.

c. Record a screenshot of the configuration name. Go to File and select Print Screen or press CTRL + F12 on the keyboard.

| File       Tools       Help         Outboard - Joystick Piloting - LEG12p0AAAD V0 - Helms 1 Engines 4         File       Tools       Help         Vessel Personality       Covery         Selected File Information       Vessel Personality Information         File Name:       Name:       CIG 42H_P1_JP05C25v1_QESH_300HP_20REV4_100029         Product ID:       08 Joystick Gen1 Gas         Mainum Revision:       0.00 | $\mathbf{x}$ |
|----------------------------------------------------------------------------------------------------|--------------|
| File Tools Help       Forme V         Selected File Information       Vessel Personality Information         File Name:       Name:       CIG_42H_P1_JPOSC25v1_QESH_300HP_20REV4_10002H         Product ID:       DB Joystick Gen1 Gas       Revision:         Maximum Revision:       0.00         Select File       Select File                                                                                              |              |
| Vessel Personality Selected File Information      Vessel Personality Information      Vessel Personality Information      Name:     Name:     CIG_42H_P1_IPOSC25v1_QESH_300HP_20REV4_100024     Product 10:     Maximum Revision:      Select File                                                                                                    |              |
| Selected File Information       Vessel Personality Information         File Name:       Name:         Name:       CIG_42H_P1_JP09C25v1_QESH_300HP_20REV4_100029         Product ID:       OB Joystick Gen1 Gas         Maximum Revision:       0.00         Select File       Select File                                                                                                    |              |
| File Name: Name: CIG_42H_P1_JPOSC25v1_QE5H_300HP_20REV4_100024<br>Product ID: OB Joystick Gen1 Gas<br>Minimum Revision: 0.00<br>Maximum Revision:<br>Select File                                                                                                    |              |
| Select File                                                                                                    | в            |
|                                                                                                    | $\uparrow$   |
|                                                                                                    | -            |
|                                                                                                    |              |
|                                                                                                    |              |
|                                                                                                    |              |
|                                                                                                    |              |
|                                                                                                    |              |
|                                                                                                    |              |
|                                                                                                    |              |
|                                                                                                    |              |
| P 🕂 💾 🧐 🖾 🕅 🖌                                                                                                    | _            |
|                                                                                                    |              |
|                                                                                                    | 6010         |

**Configuration name** 

- d. Prior to beginning the software reflash, obtain the correct vessel personality. Contact Mercury Technical Service and supply them with the current configuration name.
- If a TVM is being replaced, record the mechanical drive offset value. This value must be entered into the new module: IMPORTANT: If replacing a TVM or if an error occurs during the reflash process, the Mechanical Drive Offset values will need to be entered. If they are not recorded, the procedure to set the values must be performed. NOTE: To view the screen images of the following screens, refer to Set the Mechanical Drive Offset (If Replacing a TVM).
  - a. Go to the **Configuration** screen.
  - b. Select Drive Configuration.
  - c. Select Manual Drive Alignment.

THE INFORMATION IN THIS DOCUMENT IS CONFIDENTIAL AND PROTECTED BY COPYRIGHT AND IS THE PROPERTY OF MERCURY MARINE.

d. Select Joystick Piloting Outboard.

| STEP      | 1       | 2      | 3     | 4                            |         |
|-----------|---------|--------|-------|------------------------------|---------|
| Select ST | ART, to | o begi | n.    |                              |         |
|           |         |        |       |                              | START C |
|           |         |        |       | -0.2° 0.8°<br>Port Starboard |         |
|           |         | NEIGI  | IDATE | ON .                         |         |

e. Record the port and starboard values from the screen. After recording the values, select the **Cancel Configuration** button.

IMPORTANT: If either of these values equal 2.0, contact Mercury Technical Service.

## Module Reflash

- 1. Connect the laptop PC to an AC power source to ensure that the power is not interrupted during the reflash procedure.
- 2. With the key switches on, the engines off, the handles in neutral, and CDS G3 connected and running, select **Reflash**; then select **Module Reflash** to begin the reflash process.

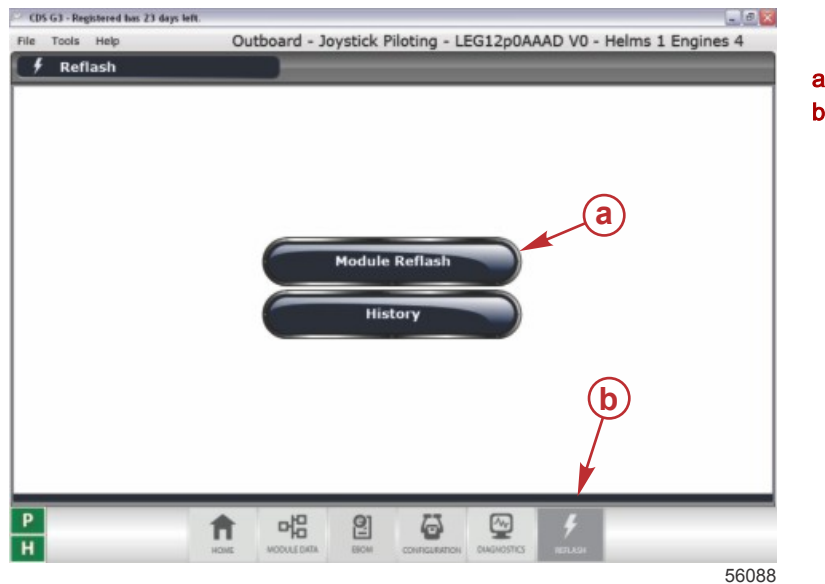

Module Reflash screen a - Module Reflash button

**b** - Reflash tab

THE INFORMATION IN THIS DOCUMENT IS CONFIDENTIAL AND PROTECTED BY COPYRIGHT AND IS THE PROPERTY OF MERCURY MARINE.

3. From the **Reflash Package** screen, select the appropriate package for your application; then select the drop-down arrow.

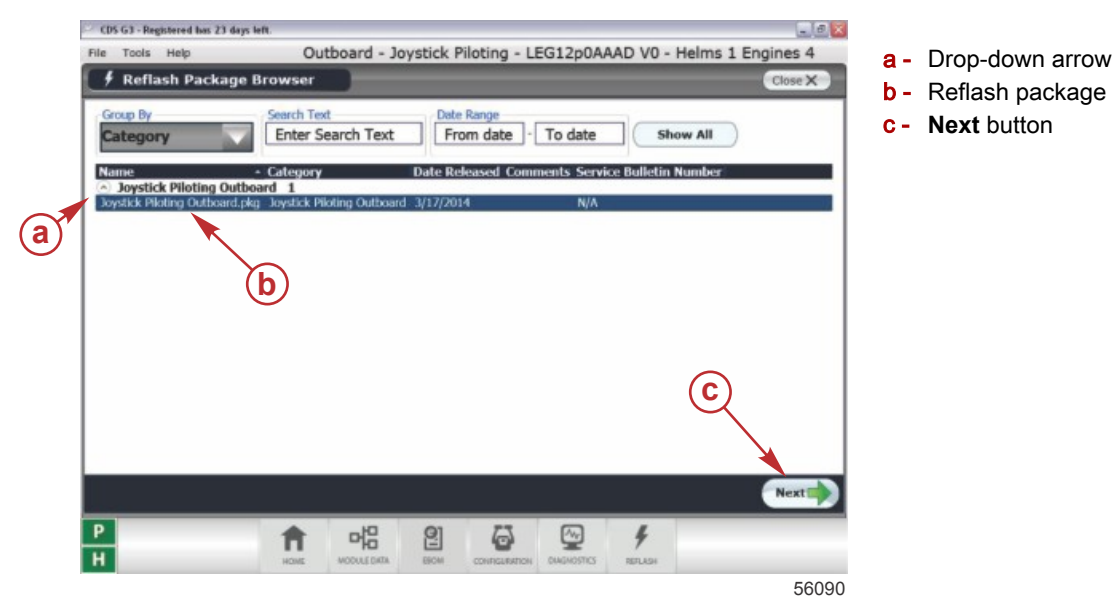

- 4. Press Next to continue.
- 5. A **Reflash Prerequisites** screen will show if all prerequisites have been met. Ensure that your system meets the prerequisites. Address any errors that appear.

**NOTE:** During module reflash, the system may launch the prerequisite screen again prior to letting you proceed with a particular module to ensure that all items are still showing passed checks.

| e Tools Help                          | Outboard - Joystick Piloting - LEG12p0AAAD V0               | - Helms 1 Engines 4 |
|---------------------------------------|-------------------------------------------------------------|---------------------|
| 🕴 Reflash Prerequisite                | s                                                           | Close X             |
| lected Package: Joystick Piloting     | Outboard.pkg                                                |                     |
| Laptop                                |                                                             |                     |
| Battery                               |                                                             |                     |
| Status:                               | NoSystemBattery                                             | •                   |
| Capacity:                             | 100%(Min. Req. 50 %)                                        | *                   |
| Performance                           |                                                             |                     |
| Current CPU Speed:                    | 1595 MHz(Min. Reg. 750MHz)                                  | N                   |
| CPU Load:                             | 12.50% (Max. Allowed 60%)                                   | ×                   |
| Vessel                                |                                                             |                     |
| System Voltage:                       | 12.705 V(Min. Reg. 11V)                                     | •                   |
| Engine RPM:                           | 0(must be 0 RPM)                                            | •                   |
| CAN Bus                               |                                                             |                     |
| CAN P Load:                           | 24.07 (Max. Allowed 80%)                                    | N                   |
| CAN H Load:                           | 44.93 (Max. Allowed 80%)                                    | N                   |
| No other tools on Bus?                |                                                             | N 1                 |
| Icon Key<br>Prerequisite passed check | Prerequisite failed check A Prerequisite has caution status |                     |
|                                       |                                                             | Next                |
| 4                                     |                                                             |                     |
|                                       |                                                             | 560                 |

**Reflash Prerequisites screen** 

- 6. Select **Next** to begin the reflash process. You will be required to enter the hull I.D. and engine serial numbers before proceeding.
- 7. The **Reflash** screen will list the modules to be reflashed. The on-screen instructions will list the correct order to reflash the modules. Reflash the command control modules (CCMs) first, then the thrust vector modules (TVMs).
  - Reflash the starboard CCM before the other CCMs. After reflashing, each CCM is assigned a Helm 1 STBD city ID 145.

THE INFORMATION IN THIS DOCUMENT IS CONFIDENTIAL AND PROTECTED BY COPYRIGHT AND IS THE PROPERTY OF MERCURY MARINE.

• Reflash the starboard TVM before the other TVMs. After reflashing, each TVM is assigned a starboard city ID 43.

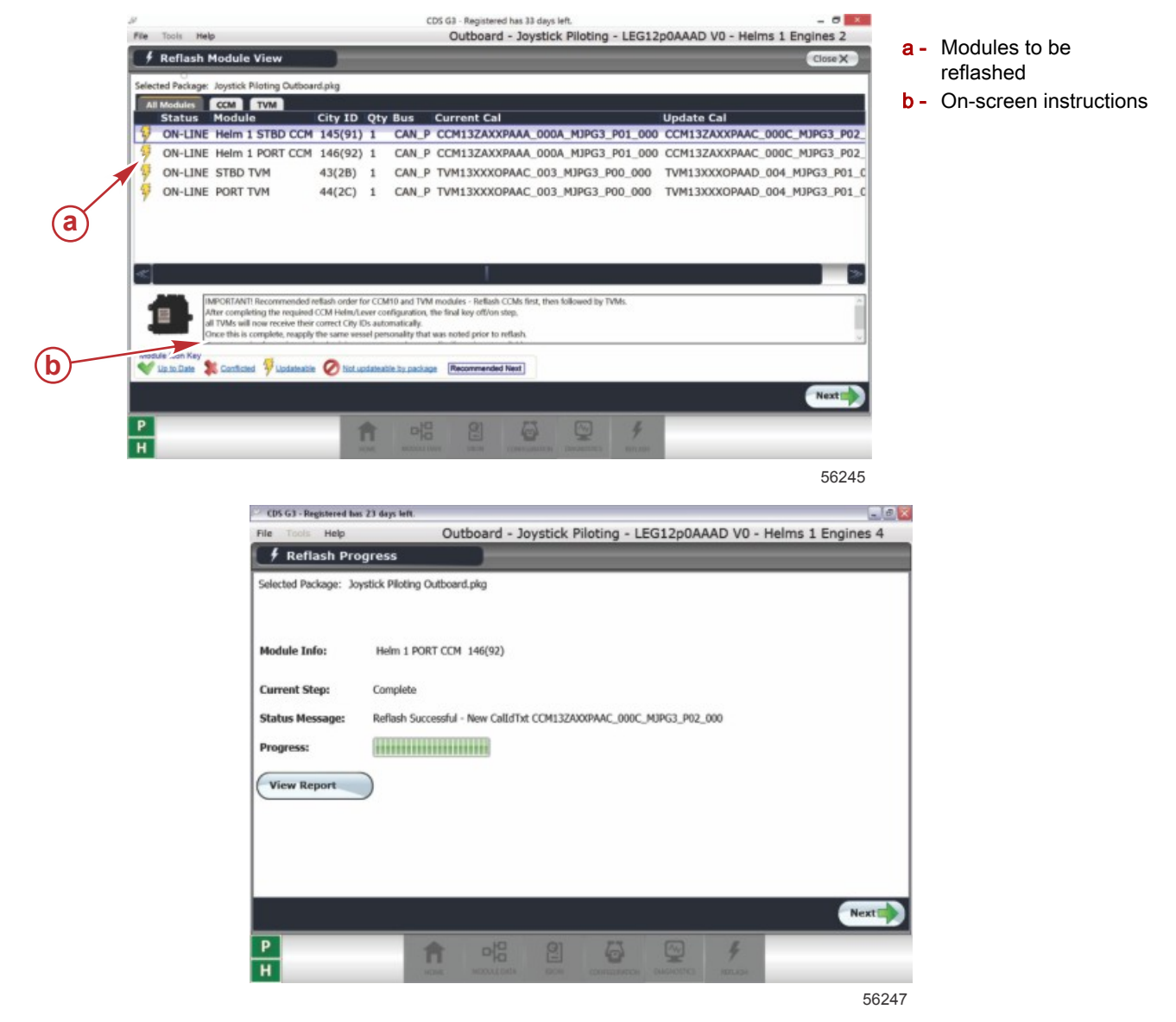

After reflashing a module

8. After the CCMs and the starboard TVM have been reflashed, CDS G3 will take you to the **Helm Configuration** screen, where it is necessary to assign a city ID, and then perform a lever adapt.

THE INFORMATION IN THIS DOCUMENT IS CONFIDENTIAL AND PROTECTED BY COPYRIGHT AND IS THE PROPERTY OF MERCURY MARINE.

IMPORTANT: If the helm configuration screen is closed before the City ID and Lever Adapt procedures are complete, additional steps will be required. Refer to the procedure: If an Error Occurs During Lever Adapt.

| File | G3 - Registered has 17<br>Tools Help<br>Current Conf<br>urrent Configuration | a b<br>drys 1 C<br>igural 1<br>Assign City ID Lev<br>Heim 1 | rer Adapt<br>Engine | <b>1</b>          | Close X                                                                                        | Before performing city ID assignment<br>a - Assign City ID tab<br>b - Lever Adapt tab |
|------|------------------------------------------------------------------------------|-------------------------------------------------------------|---------------------|-------------------|------------------------------------------------------------------------------------------------|---------------------------------------------------------------------------------------|
|      | Helm 1<br>Helm 2                                                             | Port Outside                                                | Port Inside         | Starboard Inside  | Starboard Outside<br>Gry(0: 51 (148)<br>Bevver 0<br>Lever Cotacle<br>Polanty, Normal<br>Gty: 2 |                                                                                       |
| P    | Helm 3<br>Helm 4                                                             |                                                             | 2 6                 | <u>م</u>          |                                                                                                |                                                                                       |
| n    |                                                                              | HONE WOODLONG                                               | CONFICUENTION       | AMERICANUS REFUGA | 56152                                                                                          |                                                                                       |

- a. Assign city IDs using the tab marked **Assign City ID**.
- b. Follow the on-screen directions to complete the city ID assignment.
- c. After completion, each CCM is assigned a unique city ID. Each module city ID corresponds to its helm and engine location.

| en coningination |                                                                              | Engine      | 1                | <b>V</b>                                                                      |
|------------------|------------------------------------------------------------------------------|-------------|------------------|-------------------------------------------------------------------------------|
|                  | Port Outside                                                                 | Port Inside | Starboard Inside | Starboard Outsi                                                               |
| Helm 1           | City(D, 52 (146)<br>Swyler 0<br>Lever Binacle<br>Polarity: Reverse<br>Oty: 1 |             |                  | Citylo: 31 (148)<br>SwVer: 0<br>Lever: Console<br>Polarity: Normal<br>City: 1 |
| Helm 2           |                                                                              |             |                  |                                                                               |
| Helm 3           |                                                                              |             |                  |                                                                               |
| Heim 4           |                                                                              |             |                  |                                                                               |
| Heim 4           |                                                                              |             |                  |                                                                               |

After city IDs have been assigned

9. Perform lever adapt.

IMPORTANT: After the correct city ID is assigned, CDS G3 will write the mechanical drive offset values to the module. Failure to perform the lever adapt process will require the numbers to be entered manually.

a. Select the Lever Adapt tab, select the correct remote control type, and follow the on-screen directions to complete the process.

THE INFORMATION IN THIS DOCUMENT IS CONFIDENTIAL AND PROTECTED BY COPYRIGHT AND IS THE PROPERTY OF MERCURY MARINE.

IMPORTANT: Triple and quad shadow ERCs require that the Shadow Mode box be checked.

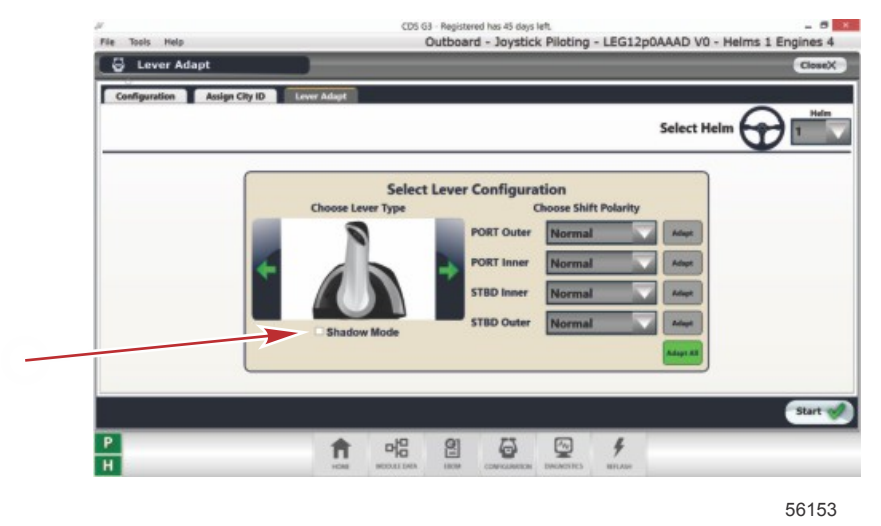

#### Shadow Mode box

- b. Perform the lever adapt process for each helm separately.
- c. After completion, the TVM that was just reflashed will have its city ID assigned. Go to the **Current Configuration** tab in **Helm Setup** and ensure that all CCMs report their location correctly and show white statuses instead of red.

|        | 4                                                                                          |             |                   |                                                                                                 |
|--------|--------------------------------------------------------------------------------------------|-------------|-------------------|-------------------------------------------------------------------------------------------------|
| Halm 1 | Port Outside<br>Caylo: 82 (146)<br>Beller: 8<br>Lever: Console<br>Petanty Rennel<br>Cayl 1 | Port Inside | Sitarboard Inside | Starboard Outsid<br>Onylit: 51 (146)<br>Baller: 0<br>Laner: Console<br>Peaker: Normal<br>Oly: 1 |
| Meim 2 |                                                                                            |             |                   |                                                                                                 |
| Helm 3 |                                                                                            |             |                   |                                                                                                 |
| Halm 4 |                                                                                            |             |                   |                                                                                                 |

56122

After assigning city IDs

THE INFORMATION IN THIS DOCUMENT IS CONFIDENTIAL AND PROTECTED BY COPYRIGHT AND IS THE PROPERTY OF MERCURY MARINE.

10. Select **Close** to be taken back to the **Reflash** screen. After the city ID is set in the TVM, CDS G3 will write the **Mechanical Drive Offset** and **Drive Offset** data to the module.

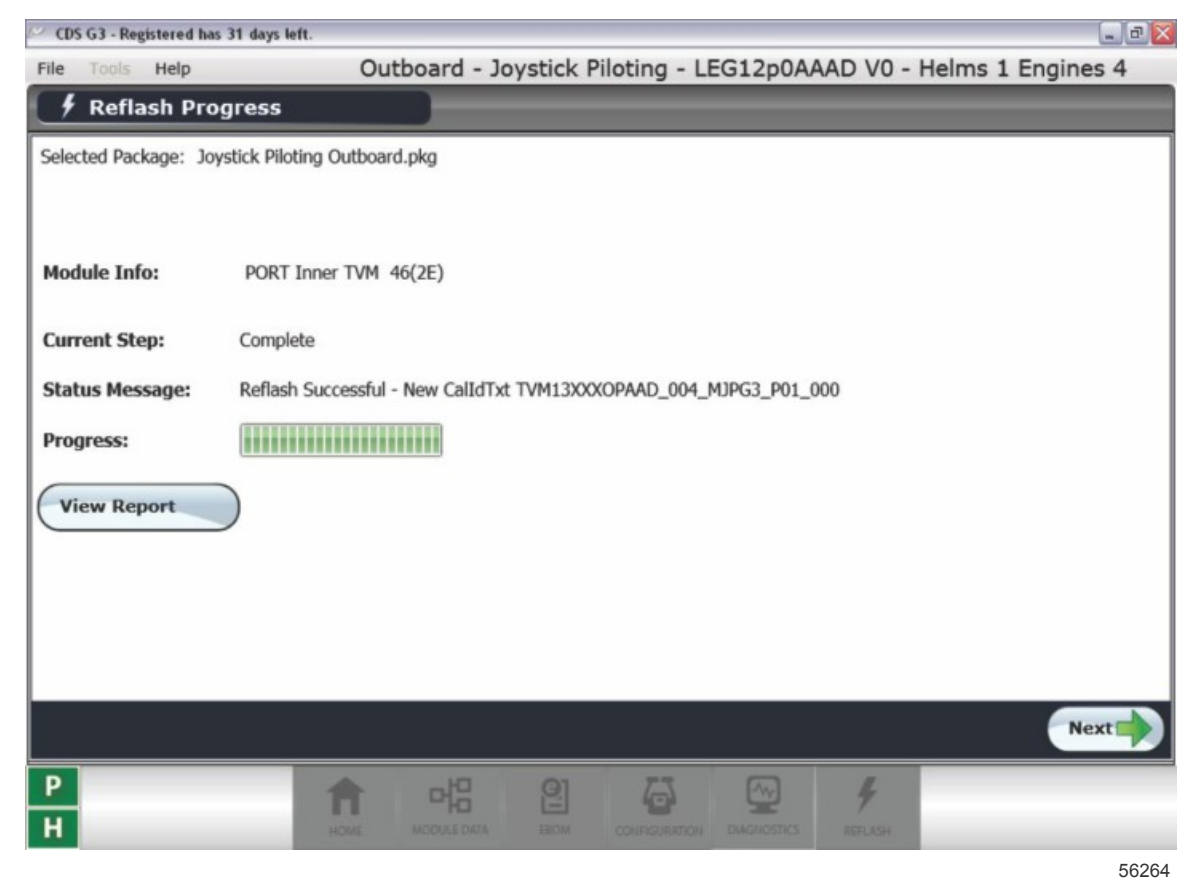

Showing successful reflash

THE INFORMATION IN THIS DOCUMENT IS CONFIDENTIAL AND PROTECTED BY COPYRIGHT AND IS THE PROPERTY OF MERCURY MARINE.

11. If an error occurs during the lever adapt, an error screen will be displayed. Select Next to continue.

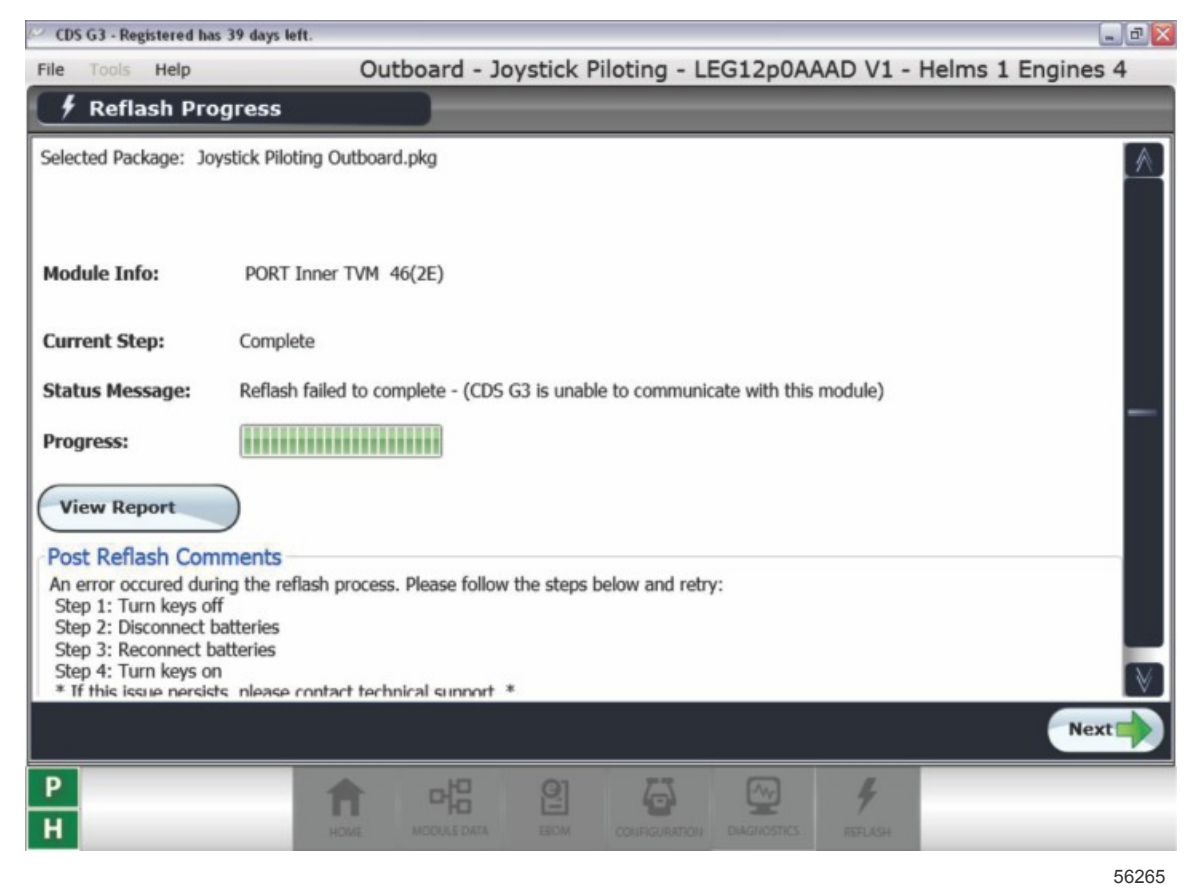

TVM reflash error screen

After the reflash of the next TVM, you will be taken back to the **Helm Configuration** screen. Repeat the **Lever Adapt** process (steps 9–10). Note that it is only necessary to lever adapt helm 1.

- 12. After all TVMs are reflashed, select **Finish**.
- 13. Select the new eBOM and proceed to Import Vessel Personality.

THE INFORMATION IN THIS DOCUMENT IS CONFIDENTIAL AND PROTECTED BY COPYRIGHT AND IS THE PROPERTY OF MERCURY MARINE.

## If an Error Occurs During Lever Adapt

If the **Helm Configuration** page is closed before the lever adapt is completed or if an error occurs during the process, the reflash page will appear with a 60-second countdown display during which time CDS G3 will not accept any input.

| CDS G3 - Registered he | s 39 days left.                             |                          |
|------------------------|---------------------------------------------|--------------------------|
| File Tools Help        | Outboard - Joystick Piloting - LEG12p0AAA   | D V0 - Helms 1 Engines 4 |
| 🕴 Reflash Pro          | gress                                       |                          |
| Selected Package: 30   | ystick Piloting Outboard.pkg                |                          |
| Reflash in pr          | ogress. Do not interrupt battery power.     |                          |
| Module Info:           | PORT TVM 44(2C)                             |                          |
| Current Step:          | Waiting for Module                          |                          |
| Status Message:        | Walting for module, aborting in 54 seconds. |                          |
| Progress:              |                                             |                          |
|                        |                                             |                          |
|                        |                                             |                          |
|                        |                                             |                          |
|                        |                                             |                          |
|                        |                                             |                          |
|                        |                                             |                          |
|                        |                                             |                          |
| P<br>H                 |                                             | 4.<br>Hereine            |
|                        |                                             | 56252                    |

#### Countdown screen

When the countdown has expired, the following reflash error message will appear. After the reflash process has been completed, it will be necessary to manually enter the **Mechanical Drive Offset** and **Drive Offset** values recorded in step 3 under **Record Information**.

| File       Outboard - Joystick Piloting - LEG12p0AAAD V1 - Helms 1 Engin <b>Reflash Progress</b> Selected Package: Joystick Piloting Outboard.pkg <b>Module Info:</b> PORT Inner TVM 46(2E) <b>Current Step:</b> Complete          Status Message:       Reflash failed to complete - (CDS G3 is unable to communicate with this module) <b>Progress: View Report View Report Post Reflash Comments Page Status Mays off</b> Sep 1: Tum kays off         Sep 2: Reconnect batteries         Sep 4: Tum kays on         *             Sep 4: Tum kays on         *                                                                                                    |           | rys left.                                                                     | CDS G3 - Registered has 39 days                             |
|----------------------------------------------------------------------------------------------------|-----------|-------------------------------------------------------------------------------|-------------------------------------------------------------|
| Reflash Progress Selected Package: Joystick Piloting Outboard.pkg Module Info: PORT Inner TVM 46(2E) Current Step: Complete Status Message: Reflash failed to complete - (CDS G3 is unable to communicate with this module) Progress: View Report Post Reflash Comments An error occured during the reflash process. Please follow the steps below and retry: Step 1: Turn keys of Step 3: Reconnect batteries Step 4: Turn keys of Step 4: Turn keys of Step 4: Turn keys of Turnet the steps are contact technical support *                                                                                                    | Engines 4 | Outboard - Joystick Piloting - LEG12p0AAAD V1 - Helms 1 B                     | File Tools Help                                             |
| Selected Package: Joystick Plioting Outboard.pkg Module Info: PORT Inner TVM 46(2E) Current Step: Complete Status Message: Reflash failed to complete - (CDS G3 is unable to communicate with this module) Progress: View Report View Report Post Reflash Comments An error occured during the reflash process. Please follow the steps below and retry: Step 1: Turn krys off Step 2: Disconnect batteries Step 4: Turn krys of Step 3: Reconnect thatteries Step 4: Turn krys of ** If this issue persists in lease contact technical support *                                                                                                    |           | 65                                                                            | F Reflash Progress                                          |
| Module Info:       PORT Inner TVM 46(2E)         Current Step:       Complete         Status Message:       Reflash failed to complete - (CD5 G3 is unable to communicate with this module)         Progress:       Image: Complete         View Report       View Report         Post Reflash Comments       An error occured during the reflash process. Please follow the steps below and retry: Step 1: Turn keys off         Step 3: Roomnet batteries       Step 4: Turn keys off         Step 4: Turn keys off       *                                                                                                    | . Α       | Piloting Outboard.pkg                                                         | Selected Package: Joystick Pl                               |
| Module Info:       PORT Inner TVM 46(2E)         Current Step:       Complete         Status Message:       Reflash failed to complete - (CDS G3 is unable to communicate with this module)         Progress:       Image: Complete - (CDS G3 is unable to communicate with this module)         View Report       Image: Complete - (CDS G3 is unable to communicate with this module)         Post Reflash Comments       An error occured during the reflash process. Please follow the steps below and retry:         Step 1: Turn krys off       Step 2: Roomeet thatteries         Step 4: Turn krys off       Step 4: Turn krys off         * If this issue persists: nlease contact technical support *       * |           |                                                                               |                                                             |
| Current Step: Complete Status Message: Reflash failed to complete - (CDS G3 is unable to communicate with this module) Progress: View Report View Report Post Reflash Comments An error occured during the reflash process. Please follow the steps below and retry: Step 1: Turn keys off Step 3: Disconnect batteries Step 4: Turn keys on * If this issue nersists inlease rontart technical surnort *                                                                                                    |           | NRT Inner TVM 46(2E)                                                          | Module Info: POR                                            |
| Status Message: Reflash failed to complete - (CDS G3 is unable to communicate with this module)  Progress:  View Report  Post Reflash Comments An error occured during the reflash process. Please follow the steps below and retry: Sep 1: Turn keys off Sep 3: Rommet batteries Sep 4: Turn keys on * If this issue peedids: please contact technical support *                                                                                                    |           | mplete                                                                        | Current Step: Com                                           |
| View Report View Report Post Reflash Comments An error occured during the reflash process. Please follow the steps below and retry: Sep 1: Turk keys off Sep 3: Econnect batteries Step 4: Turk keys on * If this issue persists inlease rontact technical support *                                                                                                    |           | flash failed to complete - (CDS G3 is unable to communicate with this module) | itatus Message: Refla                                       |
| View Report Post Reflash Comments An error occured during the reflash process. Please follow the steps below and retry: Sop 1: Turn keys off Sop 2: Disconnect batteries Step 3: Reconnect batteries Step 4: Turn keys on * If this issue persists nease contact technical summert *                                                                                                    |           |                                                                               | rogress:                                                    |
| Post Reflash Comments<br>An error occured during the reflash process. Please follow the steps below and retry:<br>Step 1: Turn knys off<br>Step 3: Reconnect batteries<br>Step 4: Turn knys on<br>* If this issue peridds: please contect technical support *                                                                                                    |           |                                                                               | View Report                                                 |
| An error occured during the reflash process, Please follow the steps below and retry:<br>Step 1: Turn keys off<br>Step 3: Disconnect batteries<br>Step 4: Turn keys on<br>* If this losue neededs inlease contact technical summert *                                                                                                    |           | ts                                                                            | Post Reflash Comments                                       |
| Step 2: Disconnect batteriles<br>Step 4: Tournect batteriles<br>Step 4: Tourn keys on<br>* If this issue nersists: niesse contact technical sunnert *                                                                                                    |           | e reflash process. Please follow the steps below and retry:                   | An error occured during the<br>Step 1: Turn keys off        |
| Step 4: Tum keys on<br>* If this loose nersists inlease rontart terhnical sunnert *                                                                                                    |           | es<br>es                                                                      | Step 2: Disconnect batteries<br>Step 3: Reconnect batteries |
|                                                                                                    | V         | ase contact technical sunnert *                                               | Step 4: Turn keys on<br>* If this issue nersists misses     |
|                                                                                                    | Next      |                                                                               |                                                             |
|                                                                                                    |           | f                                                                             | P                                                           |
| H HOME HOUSELENES BOOM COMMENSATION ON ADDRESS                                                                                                    |           | NERS NOULDER BOR CONTENTER DAGADERS INTAR                                     | H                                                           |

56253

#### Resulting reflash error screen

## Import Vessel Personality

- After a CCM is reflashed, all vessel personality information for that application is lost.
- The personality information must be restored using the Import function in CDS G3. Go to **Configuration>Personality>Vessel Personality**, and select **Import**.

THE INFORMATION IN THIS DOCUMENT IS CONFIDENTIAL AND PROTECTED BY COPYRIGHT AND IS THE PROPERTY OF MERCURY MARINE.

- Use Select File to query the memory stick or file folder that contains the vessel personality that was provided by Mercury Technical Service.
- Select the personality. Then select **Start Import** to complete the personality file import process.

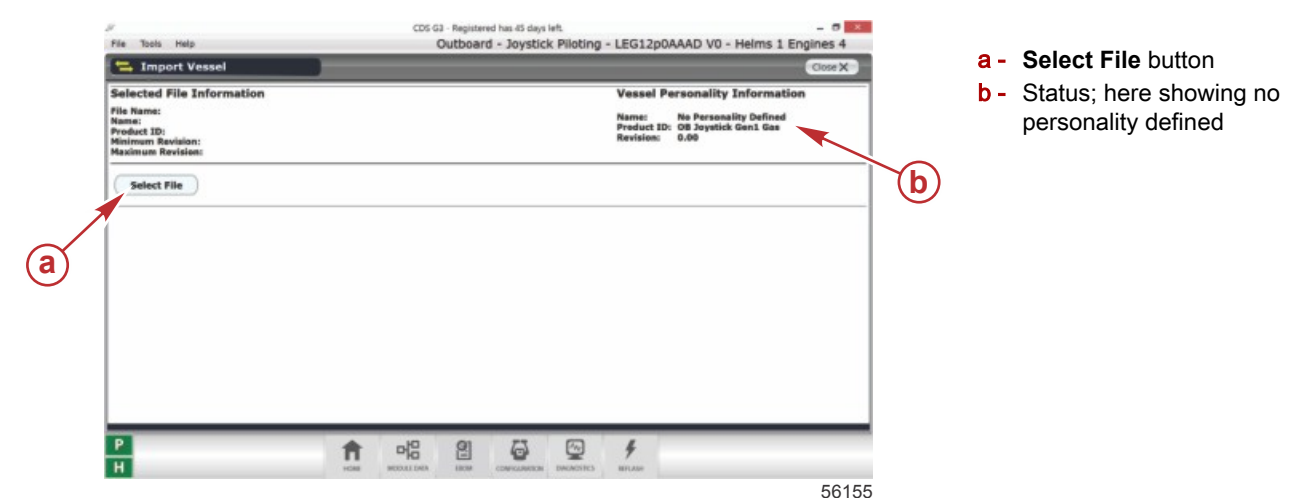

When the process is complete, select **Close**.

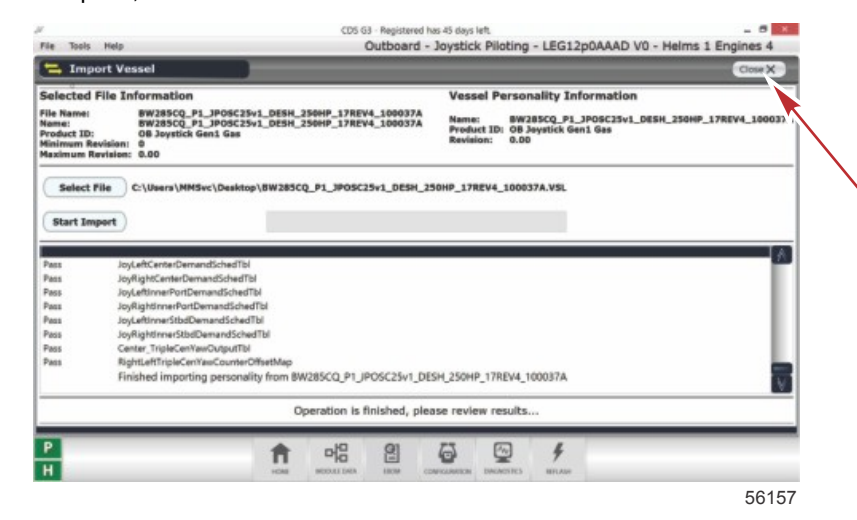

Close button

## Perform Steering Wheel Configuration

After a CCM is reflashed, the programmed position of the steering wheel at center is lost and must be set using CDS G3. To program the steering wheel at center, go to **Configuration>Helm Configuration** and select **Steering Wheel Configuration**. Follow the on-screen directions in the CDS G3 to program the center position of the steering wheel.

THE INFORMATION IN THIS DOCUMENT IS CONFIDENTIAL AND PROTECTED BY COPYRIGHT AND IS THE PROPERTY OF MERCURY MARINE.

NOTE: This configuration procedure must be completed for each helm separately.

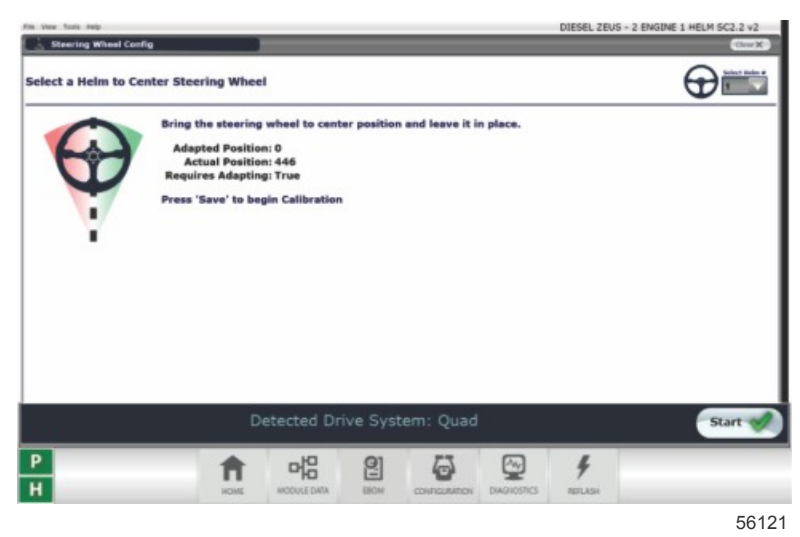

# Set the Mechanical Drive Offset (if Replacing a TVM)

If an error occurred during the TVM reflash process, perform the following.

If the MechanicalDriveOffset value could not be recorded as described in **Record Information**, refer to the **Joystick Piloting** for **Outboards** service manual, **Section 5 - Initial Out-of-Water Engine Alignment**.

If the MechanicalDriveOffset value was recorded:

1. Go to Configuration and select Drive Configuration.

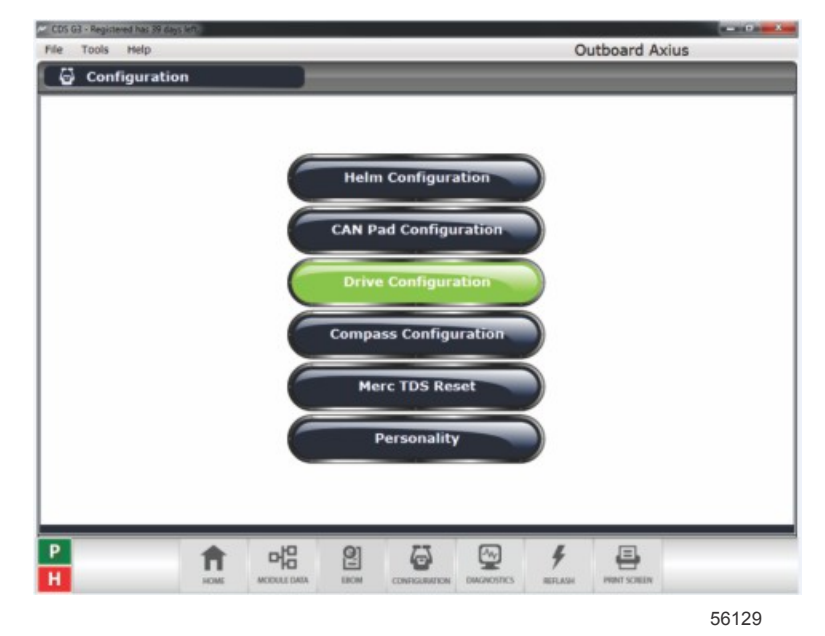

THE INFORMATION IN THIS DOCUMENT IS CONFIDENTIAL AND PROTECTED BY COPYRIGHT AND IS THE PROPERTY OF MERCURY MARINE.

2. Select Manual Drive Alignment.

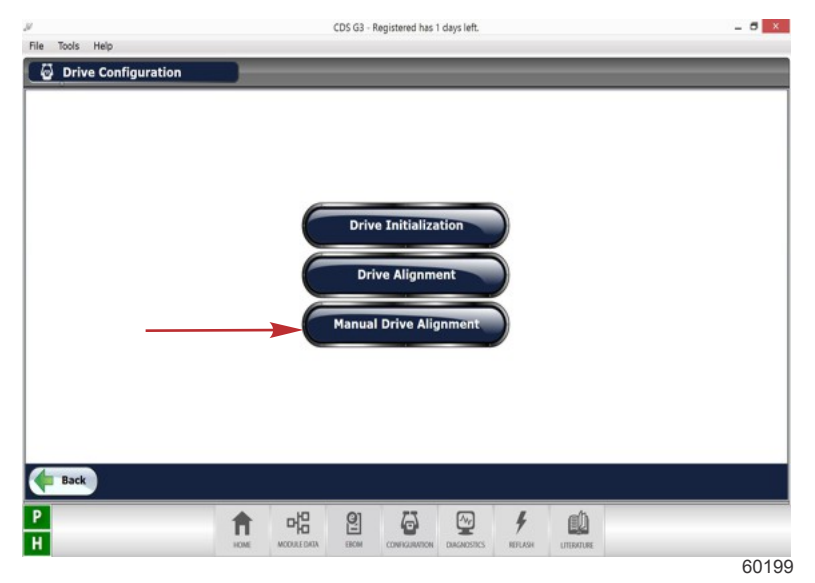

3. Select Joystick Piloting Outboard.

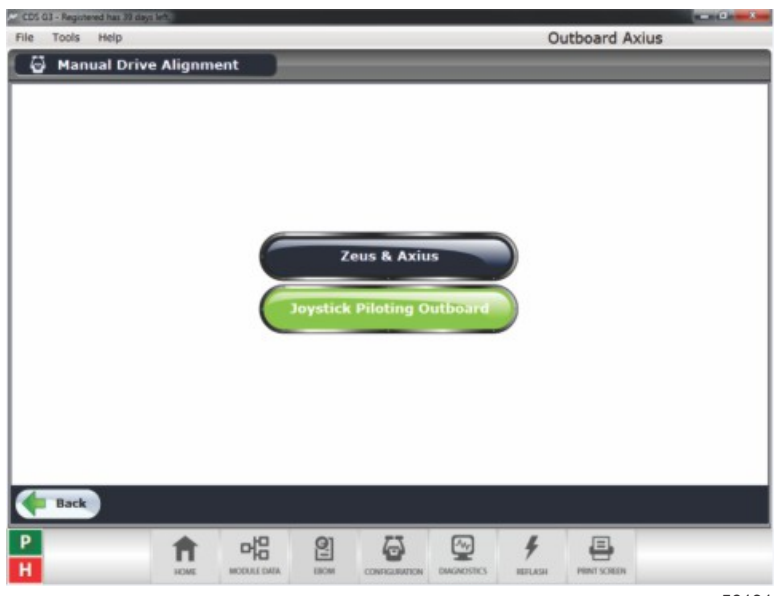

56131

THE INFORMATION IN THIS DOCUMENT IS CONFIDENTIAL AND PROTECTED BY COPYRIGHT AND IS THE PROPERTY OF MERCURY MARINE.

4. Follow the on-screen instructions until the following screen appears. Then, select Start.

| STEP      | 1       | 2      | 3     | 4                            |          |
|-----------|---------|--------|-------|------------------------------|----------|
| Select ST | ART, to | o begi | n.    |                              |          |
|           |         |        |       |                              | START C  |
|           |         |        |       | -0.2° 0.8°<br>Port Starboard |          |
|           | EL CO   | NFIGL  | JRATI | DN                           | FINISH C |

5. Select the gauge that corresponds to the TVM for which you are entering the value. Press the right or left arrow until the value matches the information recorded earlier. Refer to **Record Information**.

| SIEP      | 1       | 2       | 3      | 4                                                         |  |
|-----------|---------|---------|--------|-----------------------------------------------------------|--|
| Select th | e arrov | ws belo | ow eac | drive gauge to command the drive to the desired position. |  |
|           |         |         |        |                                                           |  |
|           |         |         | ſ      | 2 2 2 2                                                   |  |
|           |         |         |        |                                                           |  |
|           |         |         |        | -0.2                                                      |  |
|           |         |         |        | Port Starboard                                            |  |
|           |         |         |        |                                                           |  |
|           | EL CO   | NFIGU   | RATIO  | N                                                         |  |

- 6. Select Finish.
- 7. Select Exit Configuration.

## Perform a Water Test

The vessel must be water tested prior to returning to the customer for use. During the water test, you must:

- Perform a drive alignment using CDS G3.
- Test Skyhook (if equipped).
- Test autoheading (if equipped).
- Test track waypoint (if equipped).

THE INFORMATION IN THIS DOCUMENT IS CONFIDENTIAL AND PROTECTED BY COPYRIGHT AND IS THE PROPERTY OF MERCURY MARINE.

• Test the joystick functionality in all directions. Usually it is better to test the joystick while close to a stationary object to use as a point of reference.

# Set the Running Drive Alignment

NOTE: This step is not necessary unless a TVM reflash procedure encountered an error.

#### IMPORTANT: Before setting the running drive alignment, the existing drive offset values must be set to zero.

Before setting the running drive alignment, the existing drive offset values must to be set to zero so that all modules are starting at a common vector direction. To accomplish this:

- 1. With the boat at rest and the engines idling in neutral, use CDS G3 and go to Drive Alignment>Configuration>Drive Configuration and select Drive Alignment.
- 2. Select **Start** to activate the drive alignment. Select either the green or red arrow buttons to get the boat icon to either its left or right maximum value (± 3°). To ensure that the maximum value is achieved, press the arrow button at least 12 times.

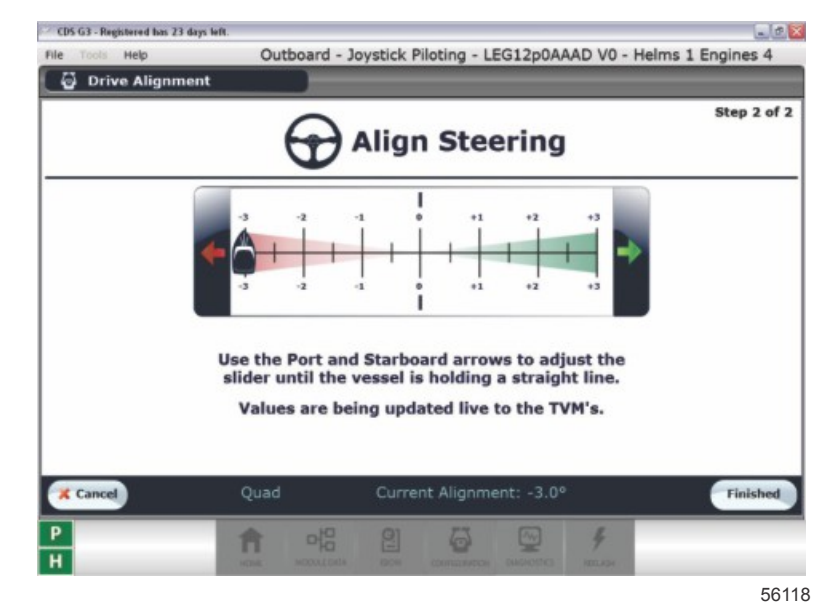

#### First, set the value to its maximum, either port or starboard

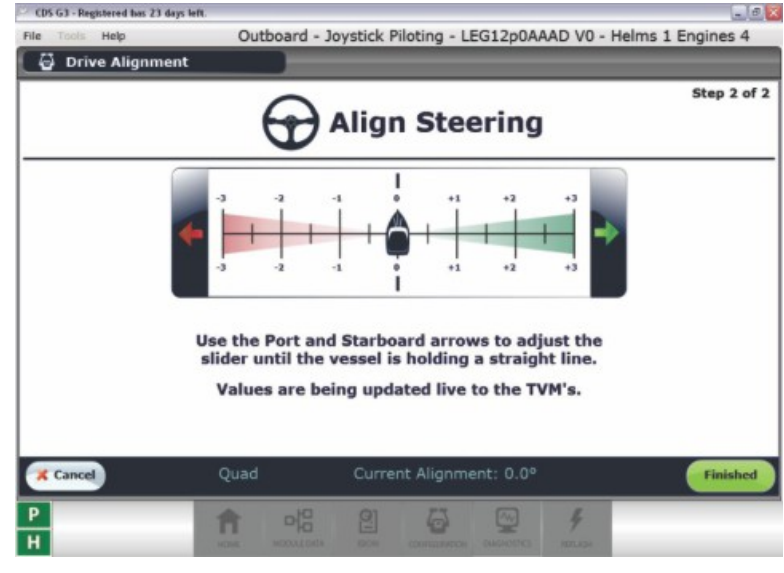

56119

#### Zero the setting before performing alignment

THE INFORMATION IN THIS DOCUMENT IS CONFIDENTIAL AND PROTECTED BY COPYRIGHT AND IS THE PROPERTY OF MERCURY MARINE.

- 3. Perform running drive alignment, following the on-screen prompts.
- 4. Select **Finish**. The reflash process is complete.

## Warranty

If the engine is within the warranty period, submit a warranty claim through your normal warranty processing channel.

- Engine serial number
- Labor: 0.3 hour per module
- On the water test labor: 1.0 per starboard engine
- Flat rate code: SB03, SB10
- Part code: 536 (CCM), 566 (TVM)
- Fail code: 79

Outside the United States and Canada: Follow the instructions issued by your local office or distributor.

THE INFORMATION IN THIS DOCUMENT IS CONFIDENTIAL AND PROTECTED BY COPYRIGHT AND IS THE PROPERTY OF MERCURY MARINE.